## Athena — výběr souborů při odeslání dokumentu datovou zprávou

1) Po nahrání souborů a vložení dokumentu do spisu zvolte ikonu "*Uzavřít"*.

| Interni dokument - 184/22-UHK                                                              |               |                                 |                |
|--------------------------------------------------------------------------------------------|---------------|---------------------------------|----------------|
| 译 Zpět + ⑦ Obnovit   號 Předat   職 Výtah   〇 Nasdílet   國 Šablona   艮, Odeslat   酚 Uzavřít  |               | 4                               |                |
| 🚔 Vlastnosti 📘 Soubory [2] 🗄 Související [0] 🚍 Poznámky [0] 📋 Úkoly [0] 🗔 Odeslání [0] 💷 😸 |               |                                 |                |
|                                                                                            |               | Ověřit podpisy                  | / 🔒 Podepsat   |
|                                                                                            |               |                                 | Nový soubor    |
|                                                                                            |               | Stáhnou <mark>t soubor</mark> y | 🗋 Tisk souborů |
| 👿 Filtry: Výchozí 🗸 🖾 🏘 Typ zobrazení: Paralelní vedení 🗸 🏘 Archivní: Všechny 🗸            |               |                                 |                |
| 📝 Akce: Podepsat 🗸 🎗                                                                       |               |                                 |                |
| Catum Název                                                                                | Тур           |                                 | Velikost       |
| 20.722 🖻 🕵 Smlouva XY.pdf [1]                                                              | Hlavní soubor | C <sub>a</sub>                  | 154.58 KB      |
| 🛛 g 20.722 🗋 🚮 Průvodka k smlouvě XY.pdf (1)                                               | I Přicha      | D <sub>a</sub>                  | 154.6 KB       |
|                                                                                            |               |                                 |                |
|                                                                                            |               |                                 |                |
|                                                                                            |               |                                 |                |
|                                                                                            |               |                                 |                |
|                                                                                            |               |                                 |                |
|                                                                                            |               |                                 |                |
| Počet záznamů: 2                                                                           |               | 🕄 Vypnuto 🗸 🖡                   | Automatická 🗸  |

## 2) Poté zvolte záložku "*Odeslat"*.

| Interni dokument - 184/22-UHK                          |                            |                                       |  |
|--------------------------------------------------------|----------------------------|---------------------------------------|--|
| 🐺 Zpět 👻 🐼 Obnovit 🛛 📴 Výtah 🛛 😭 Interní sd            | iëlení 🛛 🔁 Odeslat         |                                       |  |
| 🚰 Vlastnosti 📄 Soubory [2] 📲 Související [0]           | 🖡 Poznámky [0] 📋 Úkoly [0] | 🖃 Odeslání [0] 🛛 🔋 🚆 🖉                |  |
| Evidenční číslo: 184/22-UHK                            | Stav dokumentu:            | 🛃 Uzavřený                            |  |
| Cislo jednaci: PS UHK/94/22                            | Datum porizeni:            | 20.7.2022 12:52:27                    |  |
| Dokument má: 🖓 Spisovna UHK                            | Datum uzavření:            | 20.7.2022 12:59:20                    |  |
| Zodpovídá: 🍰 Spisovna UHK                              | Věc:                       | Poslání datové zprávy - výběr souborů |  |
| Zpracovává:                                            |                            |                                       |  |
| Termín:                                                |                            |                                       |  |
| Spisový znak: 51/2 01.29.05                            |                            |                                       |  |
| Způsob vyřízení: Dokumentem                            |                            |                                       |  |
| Umístění:                                              | B                          |                                       |  |
| Typ dokumentu:                                         |                            |                                       |  |
| Druh dokumentu: 🗎 Interní dokument                     |                            |                                       |  |
| Počet listů: 1                                         | _                          |                                       |  |
| Přílohy: 1                                             | Forma:                     | Analogova                             |  |
| Počet příloh: 1                                        | Carovy kod:                | B000325033                            |  |
| Celková velikost: 309,16 KB (316 579 bajtů)            | Kontakt                    | 000020000                             |  |
| Replika: 🔲                                             | Kličová slova:             |                                       |  |
|                                                        | Zmocnění:                  |                                       |  |
| 🕀 🗋 Hlavní soubor ———————————————————————————————————— |                            |                                       |  |
| Název: 🚺 Smlouva XY.pdf                                |                            |                                       |  |
| 🖻 🛅 Spis ————————————————————————————————————          |                            | D. D & 9 D & 8 8 8-                   |  |
| Název: Spisovna_Korespondence 2022                     |                            |                                       |  |
| Číslo jednací: PS UHK/7/22                             |                            |                                       |  |
| 🖻 💕 Administrace ————————————————————————————————————  |                            |                                       |  |

3) Zadejte způsob odeslání *"Datová schránka"*. V dolní části okna je automaticky označeno (zaškrtnuto) *"Odeslat všechny soubory"*, které je třeba odškrtnout.

|                                                                                                    |                                                                                                    | Inte                                                                                                    | rní dokument - 184/2 | 2-UHK                                    |           |
|----------------------------------------------------------------------------------------------------|----------------------------------------------------------------------------------------------------|----------------------------------------------------------------------------------------------------|----------------------|------------------------------------------|-----------|
| 🐺 Zpět 👻 👔 Obnovit 🛛 🖹 Výtah 🛛 📑 Intern                                                                                                    | sdělení 🛛 🖹 Odeslat                                                                                                    |                                                                                                    |                      |                                          |           |
| Vlastnosti 🗋 Soubory [2] 📲 Související [0]                                                                                                    | Poznámky [0] 🗍 Úkoly [0]                                                                                                    | 🖃 Odeslání [0] 🛛 🛛 🕄 🗐                                                                                                    |                      |                                          |           |
| Evidenčni číslo: 184/22-UHK<br>Číslo jednaci: PS UHK/94/22<br>Dokument má: 🔿 Spisovna UHK<br>Zodpovídá: 🎝 Spisovna UHK<br>Zpracovává:<br>Termín:<br>Spisový znak:  01.29 05<br>Způsob vyřizeni: Dokumentem<br>Umístění:<br>Typ dokumentu: 🗈 Interní dokument<br>Počet listů: 1<br>Přilohy: 1<br>Počet listů: 1<br>Přilohy: 1<br>Počet listů: 1<br>Přilohy: 1<br>Počet listů: 209,16 KB (316 579 bajtů)<br>Replika:<br>Počet visto: 309,16 KB (316 579 bajtů)<br>Replika:<br>Spis<br>Název: Spisovna_Korespondence 2022<br>Číslo jednací: PS UHK/7/22<br>Sislo Jednací: PS UHK/7/22<br>Přihoškerý ušívate: UHK/barude1   Verze: 2.3.4   Serve: ATHETM: | Stav dokumentu:<br>Datum pořízení:<br>Datum uzavřen<br>Věk<br>E<br>Forma<br>Čárový kôv<br>Kontak<br>Kličová slove<br>Zmocněn | Uzavřený 20.7.2022 12:52:27  Nové obálky dokumentu      Způsob odesláni:     Datová schránka      Cislo jednaci adresáta:     Spisová značka adresáta:     Spisová značka adresáta:     Skupiny:     Spis - Spisovna_Korespondence 2022 Hiedat v subjektu: Hiedat v kontaktních údajích:     Kontakty: | Nový kontakt         | ≥ Ztotožnit adresáty ✓ 0 > Adresáti: < < | K X Stomo |
|                                                                                                    |                                                                                                    | Poznámka:                                                                                                    | <u></u>              |                                          |           |
|                                                                                                    |                                                                                                    | Odeslat všechny soubory                                                                                                    |                      |                                          |           |

## 4) Přejděte na záložku "*Vybrat soubory k odeslání*".

|                                                             |                 | Interní dokument - 184/22-UHK                       |
|-------------------------------------------------------------|-----------------|-----------------------------------------------------|
| 🐺 Zpět 👻 👸 Obnovit   🖹 Výtah 📑 Interní sdělení   🛃 Od       | eslat           |                                                     |
| 💕 Vlastnosti 🗋 Soubory [2] 📳 Související [0] 📰 Poznámky [0] | 🗂 Úkoly [0]     | I Odesłání [0] 日家 呂夕                                |
| Evidenční číslo: 184/22-UHK                                 | Stav dokumentu: | : 🔂 Uzavřený                                        |
| Číslo jednací: PS UHK/94/22                                 | Datum pořízení: | i: 20.7.2022 12:52:27                               |
| Dokument má: 🚓 Spisovna UHK                                 | Datum uzavřen   | Nové obálky dokumentu 🗶                             |
| Zodpovídá: 🍰 Spisovna UHK                                   | Věc             |                                                     |
| Zpracovává:                                                 |                 | 📆 Nový kontakt 🛛 📆 Ztotožnit adresáty 🛛 🗸 Korno     |
| Termin:                                                     |                 | 💌 Nové obálky dokumentu 🔂 Vybrat soubory k odeslání |
| Spisový znak: 502 01.29.05                                  |                 |                                                     |
| Způsob vyřízení: Dokumentem                                 |                 | Způsob odeslání:                                    |
| Umistění: 📦                                                 |                 | Datová schránka 🗸 🔛                                 |
| Typ dokumentu:                                              |                 | Číslo jednací adresáta:                             |
| Druh dokumentu: 🗈 Interní dokument                          |                 |                                                     |
| Počet listů: 1                                              | Forma           | Spisová značka adresáta:                            |
| Přílohy: 1                                                  | Čárový kór      |                                                     |
| Počet příloh: 1                                             | curovy not      | K rukám:                                            |
| Celková velikost: 309,16 KB (316 579 bajtů)                 | Kontak          |                                                     |
| Replika: 🔲                                                  | Klíčová slova   | Skupiny:                                            |
|                                                             | Zmocněn         | Spis - Spisovna_Korespondence 2022 🗸                |
| 🕀 🗅 Hlavní soubor ————————————————————————————————————      |                 | Hledat v subjektu:                                  |
| Název: 🕅 Smlouva XY.pdf                                     |                 | A                                                   |
|                                                             |                 | Hledat v kontaktních údajích:                       |
| Názov: Spisovna Korospondopca 2022                          |                 | Å                                                   |
| Číslo jednací: PS UHK/7/22                                  |                 | Kontakty: Adresáti:                                 |
|                                                             |                 |                                                     |
| 🗠 👸 Administrace ————————————————————————————————————       |                 |                                                     |

5) Soubor, který chcete odeslat, přesunete pomocí modré šipky mezi vybrané soubory a potvrdíte *"OK"*.

|                                                       | Interni dokument - 184/22-UHK |                                   |                               |               |  |
|-------------------------------------------------------|-------------------------------|-----------------------------------|-------------------------------|---------------|--|
| 🐺 Zpět 👻 👰 Obnovit   📴 Výtah 📑 Interní sdělení   📴 (  | deslat                        |                                   |                               |               |  |
| Vlastnosti 🗋 Soubory [2] 📲 Související [0] 🗐 Poznámky | 0] 📋 Úkoly [0] 🖃 Ode          | eslání [0] 🛛 🛛 🖀 🖉                |                               |               |  |
| Evidenční číslo: 184/22-UHK                           | Stav dokumentu: 🛃 Uzav        | vřený                             |                               |               |  |
| Číslo jednací: PS UHK/94/22                           | Datum pořízení: 20.7.202      | 22 12:52:27                       |                               |               |  |
| Dokument má: 🚔 Spisovna UHK                           | Datum uzavřen Nové o          | bálky dokumentu                   |                               | ×             |  |
| Zodpovídá: 🚔 Spisovna UHK                             | Vě                            |                                   |                               |               |  |
| Zpracovává:                                           |                               | 🕞 Nový k                          | ontakt 🛛 💮 Ztotožnit adresáty | V OK X Storno |  |
| Termín:                                               |                               | vé obálky dokumentu 😽 Vybrat soub | ory k odeslání                |               |  |
| Spisový znak: 502 01.29.05                            |                               |                                   |                               |               |  |
| Způsob vyřízení: Dokumentem                           | Тур р                         | paralelního vedení:               |                               |               |  |
| Umistěni:                                             | Origin                        | nál                               |                               | ▼             |  |
| Typ dokumentu:                                        | Soub                          | oory:                             | Vybrané soubory:              |               |  |
| Druh dokumentu: 🗈 Interní dokument                    | Smlou                         | iva XY.pdf                        |                               |               |  |
| Počet listů: 1                                        | Průvod                        | dka k smlouvě XY.pdf              |                               |               |  |
| Přílohy: 1                                            | Forma                         |                                   | >>                            |               |  |
| Počet příloh: 1                                       | Carovy koc                    |                                   |                               |               |  |
| Celková velikost: 309,16 KB (316 579 bajtů)           | Kontak                        |                                   | >                             |               |  |
| Replika: 🗌                                            | Kličová slova                 |                                   |                               |               |  |
|                                                       | Zmocněn                       |                                   |                               |               |  |
|                                                       | Linotiti                      |                                   | 11                            |               |  |
| Hlavni soubor                                         |                               |                                   | ~                             |               |  |
| Název: M Smlouva XY.pdf                               |                               |                                   | ~                             |               |  |
| 🕀 🔄 Spis                                              |                               |                                   |                               |               |  |
| Název: Spisovna_Korespondence 2022                    |                               |                                   |                               |               |  |
| Číslo jednací: PS UHK/7/22                            |                               |                                   |                               |               |  |
| 🕀 👪 Administrace ———————————————————————————————————— | (U) Sn                        | nlouva XY.pdf                     |                               |               |  |

V případě dotazů neváhejte kontaktovat pracovníka spisové služby:

- e-mailem lenka.horakova@uhk.cz
- nebo telefonicky na číslech 493 332 542 a 737 227 195.